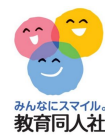

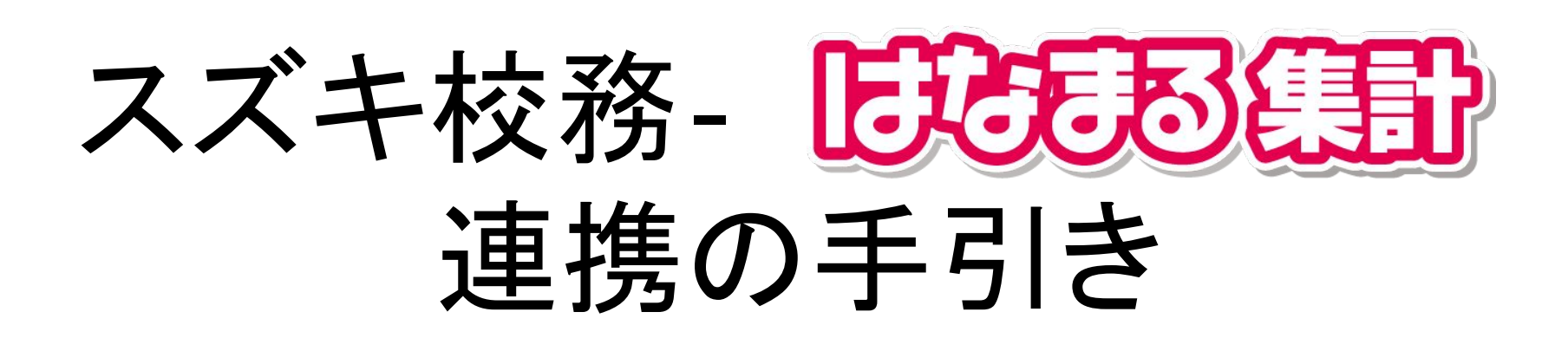

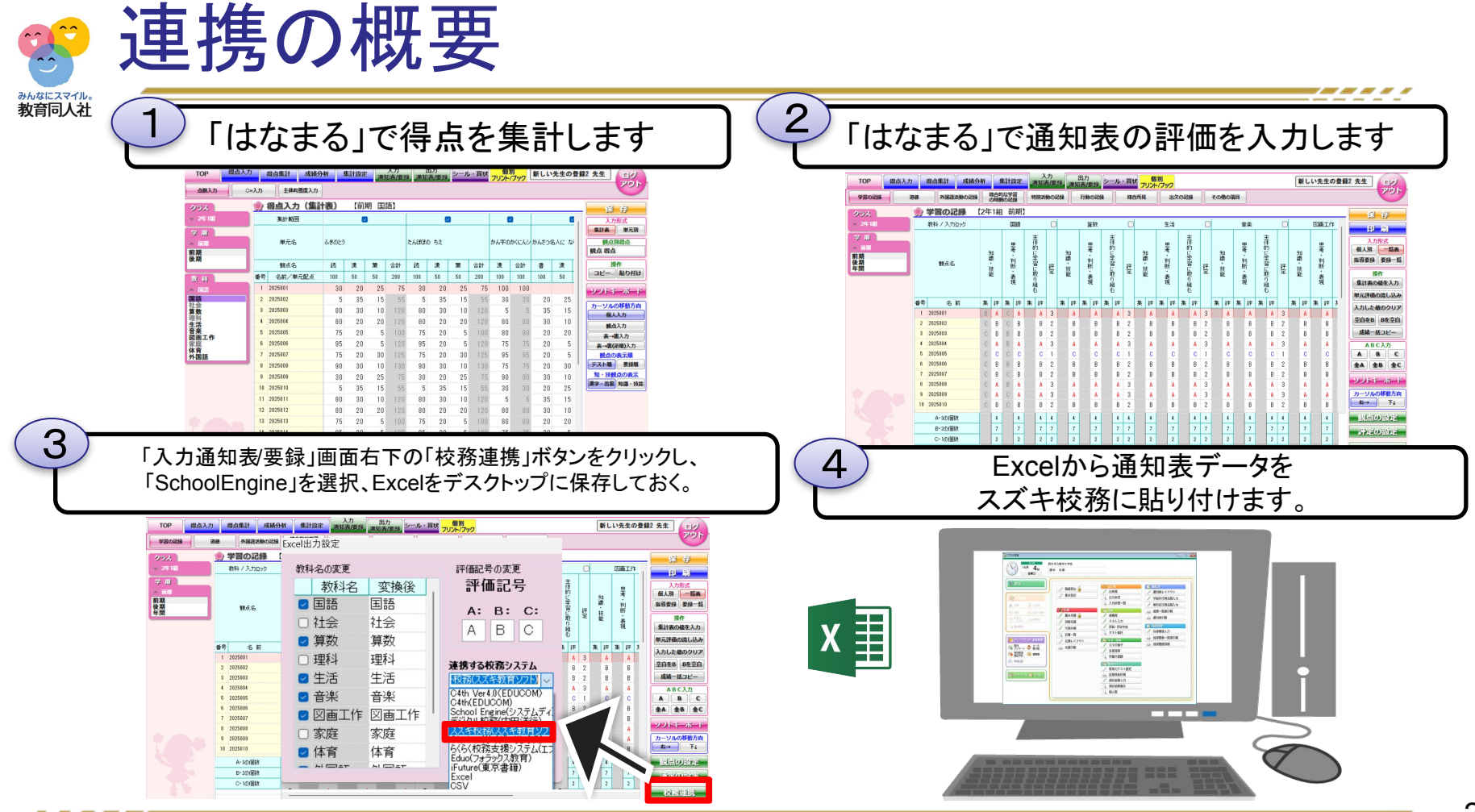

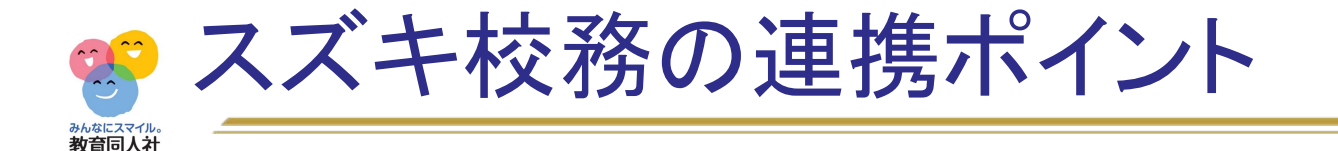

## 御校の通知表に合わせて 「はなまる」をカスタマイズします

通知表の入力欄で不要な項目を削除したり、必要な項目を追加します

「話す・聞く」を「話す」と「聞く」に分割したり、 「漢字」と「言葉」を「言語」にまとめるなど、 通知表の観点に合わせて、「はなまる」の入力欄を変更します。

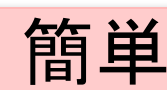

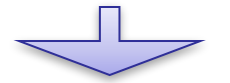

不要な項目が表示されないため、入力しやすくなります

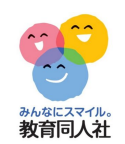

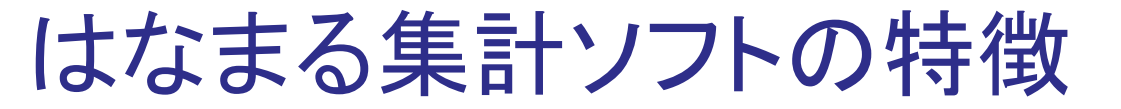

## 単元名や配点が最初から設定されています

教育同人社のテストであれば、 単元名や配点が登録されているので、すぐに得点入力が可能です。

## 得点入力結果を通知表に流し込みできます

「はなまる」で入力した得点から「ABC」を判定し、 ボタン1つで、通知表の「学習の記録」に流し込みできます。

※テストで集計できない観点については流し込みできません

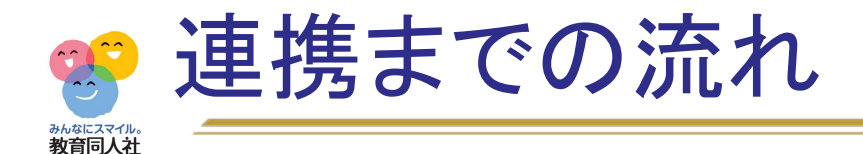

|            | 学校作業               | 弊社作業      | 内容説明                                             |
|------------|--------------------|-----------|--------------------------------------------------|
| 1          | 通知表の送付             |           | カスタマイズに必要な情報です。<br>校務システムから通知表を印刷し、送付してください。     |
| 2          | 「はなまる」の<br>インストール  |           | 「はなまる」をインストールします。<br>インストール場所は、学校の方針に合わせてください    |
| 3          |                    | 設定ファイル作成  | 御校の通知表に合わせて、<br>「はなまる」の入力項目を設定します。               |
| 4          |                    | 設定ファイルの送付 | 設定ファイルの完成後、<br>EメールかCDにて設定ファイルを送付いたします。          |
| 5          | 設定ファイルの取り込み        |           | 「はなまる」に設定ファイルを取り込みます。<br>テストの点数を入力していても、問題ありません。 |
| 6          | 通知表データの入力          |           | 学習の記録の評価を「はなまる」で入力します。<br>テストの集計結果から評価することができます。 |
| $\bigcirc$ | 校務システムへ<br>データ貼り付け |           | 通知表データをコピーし、<br>校務システムに貼り付けます。                   |

「はなまる」のインストール方法や操作方法については、手順書を準備しております。 また、サポートダイヤルもございますので、ご利用ください。

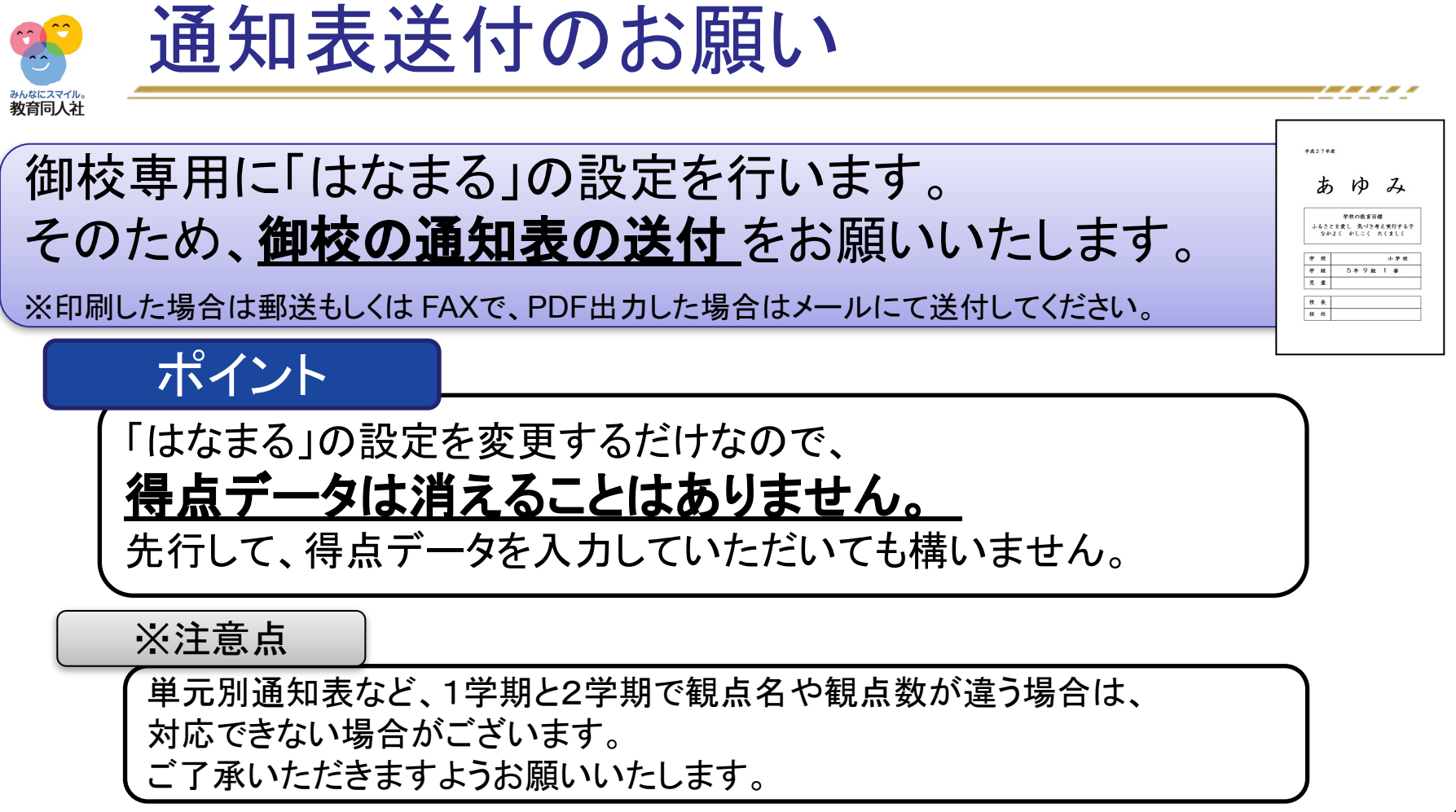

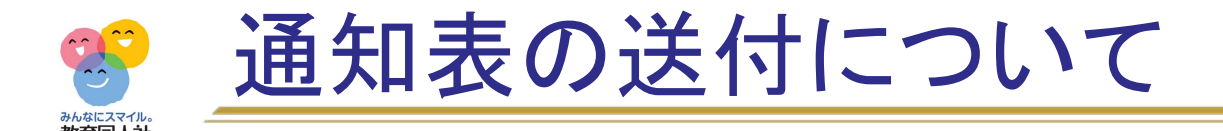

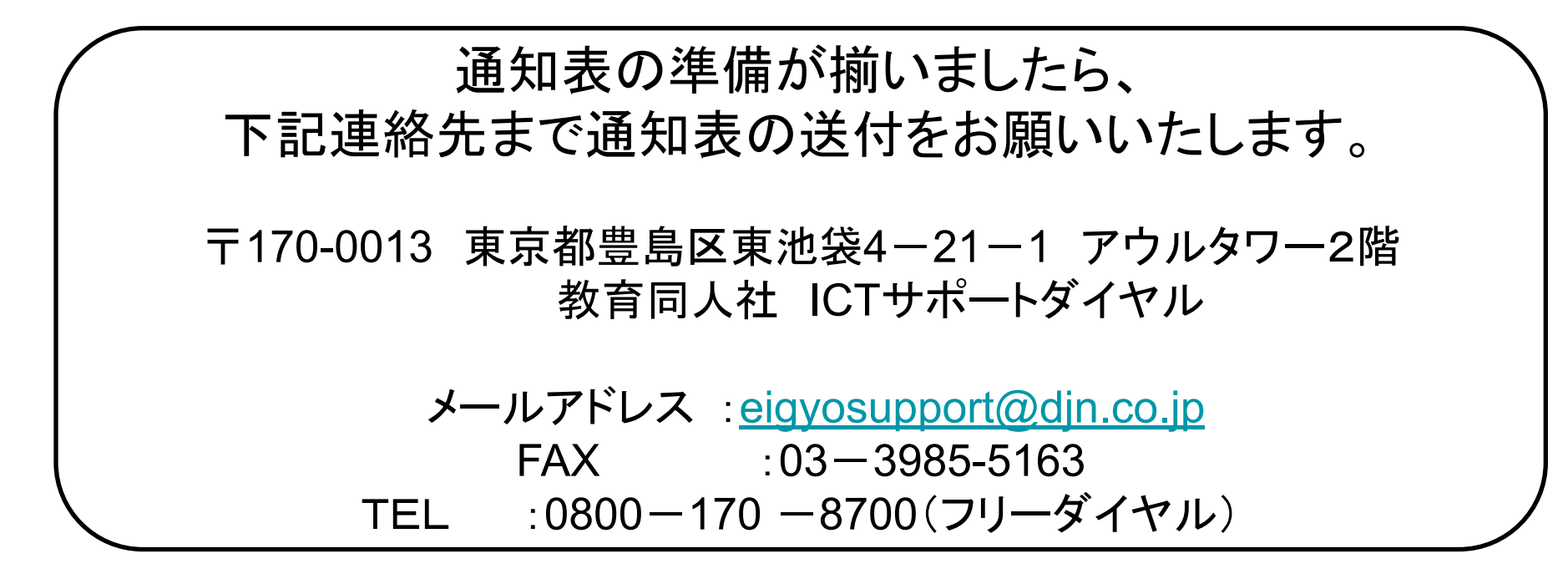

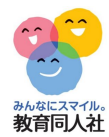

## その他、ご不明点等ございましたら、下記連絡先までお気軽にお問い合わせください。

お問い合わせフォーム https://djn.tayori.com/f/soft/

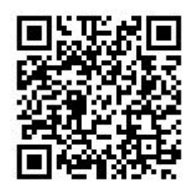